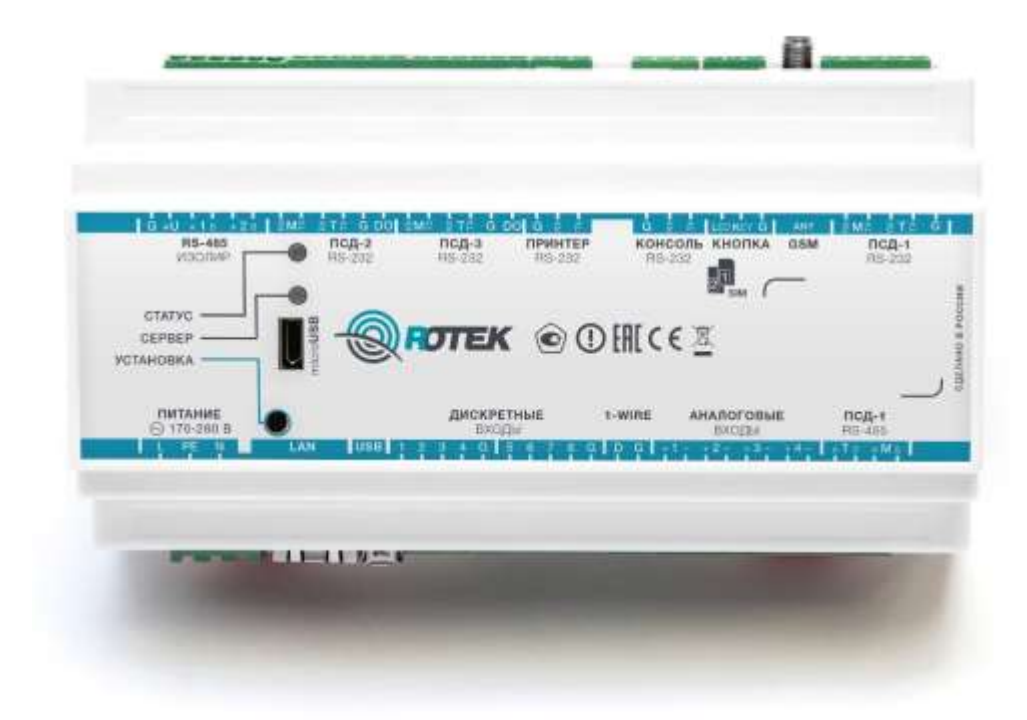

# Контроллер промышленный многофункциональный

### Арбитр

Инструкция по включению изделия и обновлению ПО

#### 1 Включение и выключение контроллера

Контроллер автоматически включается при подаче напряжения питания.

Разъём «Питание»:

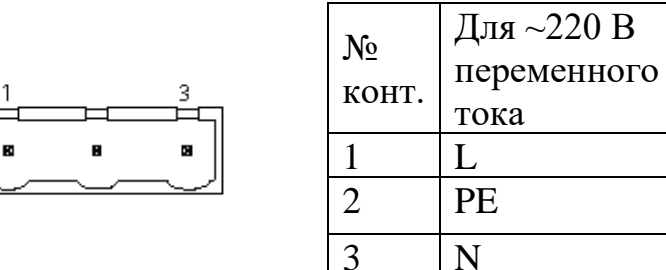

#### 2 Индикация на контроллере

При подаче питания контроллер подаст короткий звуковой сигнал. Индикатор «Статус» зажжется красным на 5-10 секунд, после чего загорится желтым.

Дождаться окончания загрузки контроллера. Критерием прохождения первичной самодиагностики и успешной загрузки служит светодиодная индикация в виде зеленого индикатора «Статус».

#### 3 Общие сведения

Контроллер позволяет обновить ПО с помощью файла на USBнакопителе или по сети с TFTP-сервера.

Запись нового образа производится в неиспользуемый раздел памяти контроллера - для защиты от сбоев при процедуре обновления.

При обновлении на совместимые между собой версии ПО, ранее введенные настройки сохраняются.

Требования к USB-накопителю, с которого производится обновление:

- Объем от 1 до 32 Гбайт.
- Тип файловой системы FAT32.
- Не менее 50 Мбайт свободного пространства на накопителе.

#### 4 Установка ПО

Программного обеспечения контроллера промышленного "BT-A", RU.AЦМЕ.022 (далее по тексту – ПО) является встроенным в изделие «Контроллер промышленный многофункциональный «Арбитр». Установка ПО осуществляется при изготовлении изделия на предприятии-изготовителе AO «НПК РоТеК».

Для эксплуатации изделия, установка ПО не требуется.

5 Обновление ПО

## 5.1 Обновление ПО с USB-накопителя посредством органов управления на Контроллер

Для запуска обновления с USB-накопителя необходимо:

- 1. Записать файл обновления в корневую директорию накопителя.
- 2. Вставить USB-накопитель в работающий USB-порт (Host) контроллера.
- 3. Нажать и удерживать кнопку «Установка» 20 секунд.

Дождаться полной загрузки ПО контроллера (контроль по светодиодным индикаторам контроллера).

#### 5.2 Вход в Web-интерфейс Контроллера

Для входа в интерфейс необходимо в Web-браузере перейти на IP-адрес Контроллера, набрав:

| Настройка                                  | Значение по умолчанию   |
|--------------------------------------------|-------------------------|
|                                            | Имя пользователя: user  |
| доступ к web-интерфейсу контроллера        | Пароль: webuser         |
|                                            | IP-адрес:192.168.10.232 |
| Сетевые настройки контроллера по умолчанию | Маска:255.255.255.0     |
|                                            | Шлюз:192.168.10.1       |
|                                            | DNS:8.8.8               |
|                                            | IP-адрес:172.31.11.22   |
| microUSB                                   | Маска:255.255.255.0     |
|                                            | Шлюз:172.31.11.1        |
| Порт сервера ОРС UA на контролере          | 4841                    |

|        | Арбитр |  |
|--------|--------|--|
| Логин  |        |  |
| Пароль |        |  |
|        |        |  |
|        | Войти  |  |

Рисунок 1 - Вход в Web-интерфейс контроллера

После авторизации Web-интерфейс на экране отобразится главная страница пользовательского интерфейса контроллера.

|                                 | 15         |                    |                    | 03.02,2021   19:52:40 | <b>О</b> Сератка Б• Выход |
|---------------------------------|------------|--------------------|--------------------|-----------------------|---------------------------|
| Сипналы Приборы учета           | информация | События Конфигурац | nt                 |                       |                           |
| Приборы учта                    |            |                    | TC a TH            |                       | Подключить прибор         |
| Название                        | Значение   | Состояние          | Сигнал             | Значение              | Состояние                 |
| ВИС. Т (HC-A-xx, HC-F-xx) ПСД-3 | 0          | offline            | Дискретный вход #1 | 0                     | opened                    |
| RS-232 681488                   |            | N7 55              | Дискретный вход #2 | 0                     | injament                  |
| KM-5-2 RS-485 Maanup, 1 36460   | 0          | offine             | Дискретный вход #3 | 0                     | quenest                   |
| T3M-105 FICZ-2 R5-232 145031    | 1          | artine             | Дискретный вход #4 | 0                     | opened                    |
|                                 |            |                    | Дискретный вход #5 | e                     | iquerand                  |
| Certai                          |            |                    | Дискретный вход #6 | 0                     | Inpersent                 |
| Сигнал                          | Значение   | Состояние          | Дискретный вход #7 | 0                     | opened                    |
| GSM state                       | DOWN       | Power down         | Дискретный вход #8 | 0                     | operand                   |
| PROXY#1                         | 0          | [ carried ]        |                    |                       |                           |

Рисунок 2 - Главная страница пользовательского интерфейса контроллера

Перейдите на вкладку «Конфигурация», затем раздел «Обновление ПО».

| APENTP SN 6811746                | е1Ё Тип связи: ЕТН С 03.02.2021 (19.55.59 Ө Серанка С• Выход |
|----------------------------------|--------------------------------------------------------------|
| Снгналы Приборы учета Информации | события Конфигурация                                         |
| Конфигурация                     |                                                              |
| Сеть                             | Имя феёла                                                    |
| Конфикурация                     | firmulare ext2                                               |
| Время                            | Otogaa                                                       |
| Журкал                           |                                                              |
| NTP                              | Othoaim                                                      |
| TETP.                            |                                                              |
| Obicereality FIG                 |                                                              |
| Каналы связя                     |                                                              |
|                                  |                                                              |

Рисунок 3 – Страница обновления ПО Контроллера

#### 5.3 Обновление ПО через USB порт Контроллера

Из выпадающего списка «Откуда» выберите «USB»:

| Имя фа | іла     |   |
|--------|---------|---|
| firmwa | re.ext2 |   |
| Откуда |         |   |
| USB    |         | ~ |
| USB    |         |   |
| TFTP   |         |   |

В поле «Имя файла» введите имя файла прошивки и нажмите кнопку «Обновить».

На экране появится информационное окно с подтверждение действий, нажмите «ОК»:

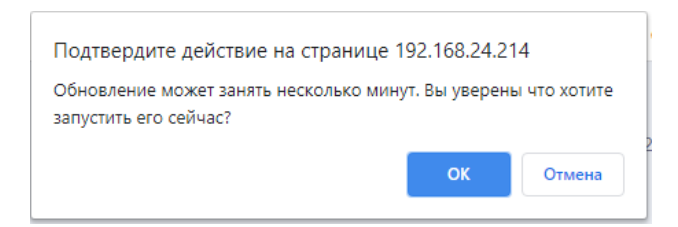

После подтверждения действия на обновления, Контроллер перезагрузится, а страница в Web браузере будет недоступна. Обновление длится 2-3 мин. После обновления на странице появится окно авторизации в Web-интерфейсе.

#### 5.4 Обновление ПО через ТFTP

Для обновления через TFTP необходимо сконфигурировать TFTPсервер в одной сети с контроллером и добавить на сервер файл обновления в корневую директорию.

Обновления (в т.ч. добавление/обновление драйверов, вычислителей, корректоров, расходомеров, счетчиков, датчиков и других приборов) может запускаться дистанционно.

Перейдите в раздел «ТГТР» и укажите адрес ТГТР сервера, нажмите кнопку «Применить»:

| SN: 6811746                  | ₀о00 Тип связи: ЕТН 📿 03.02.2021   20:09:32 🔞 Справка 🕒 Выход |
|------------------------------|---------------------------------------------------------------|
| Сигналы Приборы учета Информ | нация События Конфигурация                                    |
| Конфигурация                 |                                                               |
| Сеть                         | Сервер                                                        |
| Конфигурация                 | 192.168.24.239                                                |
| Время                        | Применить                                                     |
| Журнал                       |                                                               |
| NTP                          |                                                               |
| тетр                         |                                                               |
| Обновление ПО                |                                                               |
| Каналы связи                 |                                                               |
| Сервер                       |                                                               |

Из выпадающего списка «Откуда» выберите «TFTP»:

| firmware.ext2 |  |
|---------------|--|
| Откуда        |  |
| TFTP          |  |
| USB           |  |
|               |  |

В поле «Имя файла» введите имя файла прошивки и нажмите кнопку «Обновить».

На экране появится информационное окно с подтверждение действий, нажмите «ОК»:

| Подтвердите действие на странице 192.168.24.214                |                |              |
|----------------------------------------------------------------|----------------|--------------|
| Обновление может занять несколько мин<br>запустить его сейчас? | нут. Вы уверен | ы что хотите |
|                                                                | ОК             | Отмена       |

После подтверждения действия на обновления, Контроллер перезагрузится, а страница в Web браузере будет недоступна. Обновление длится 2-3 мин. После обновления на странице появится окно авторизации в Web-интерфейсе.